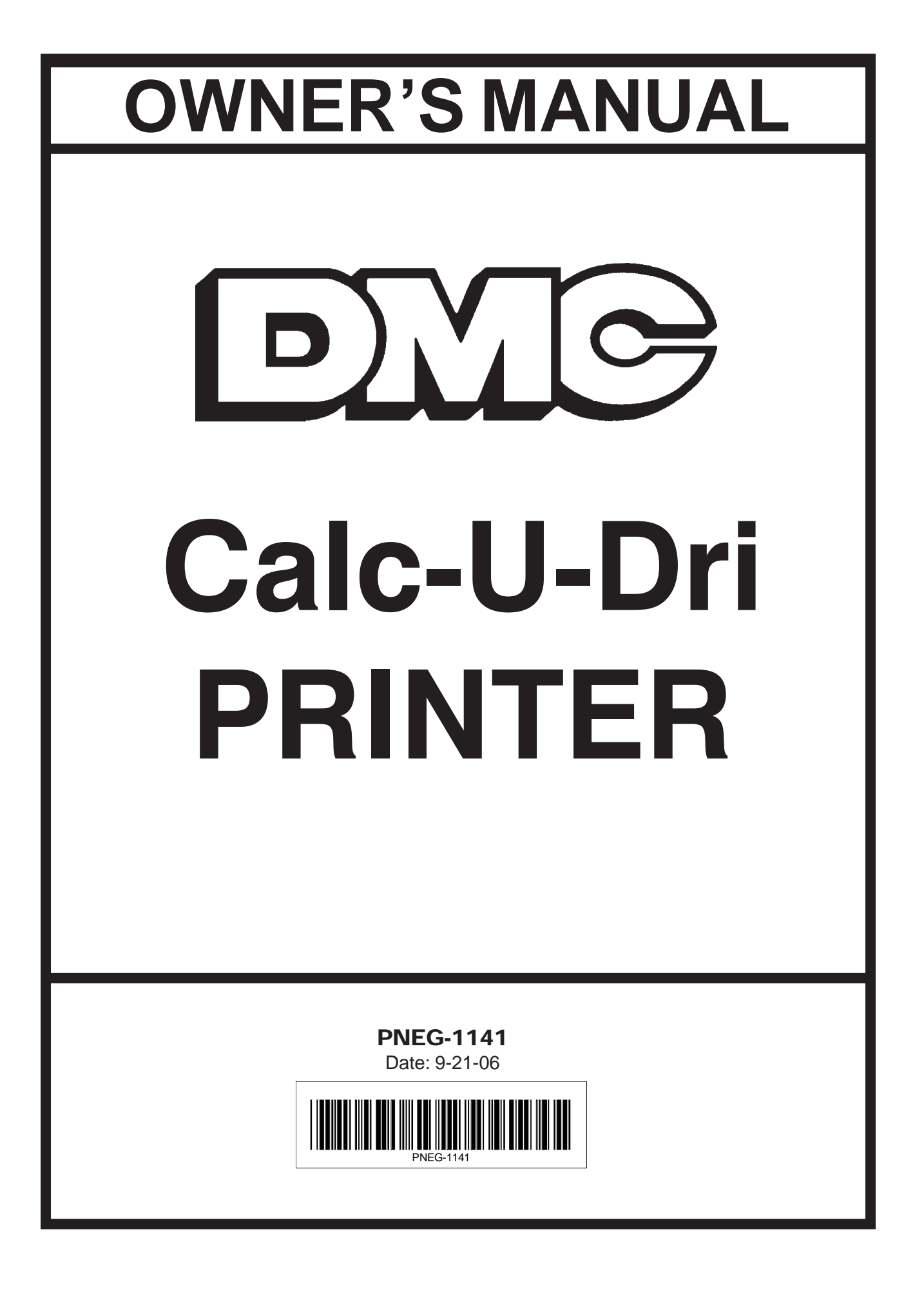

## TABLE OF CONTENTS

| Limited Warranty                 | ii    |
|----------------------------------|-------|
| Safety Information - Please Read | iii   |
| CAUTION! Be a Safe Operator      | iv    |
| Decal Location                   | iv    |
| Printer Installation             | 1 - 2 |
| Service                          | 3     |
| Printer Definitions              | 3 - 5 |
| Parts List                       | 6 - 7 |
| Printer Assembly Diagrams        |       |
| Dip Switch Setting Guide         |       |
| Wiring Diagram                   | 9     |
| Trouble Shooting Guide           | 10    |
|                                  |       |

# SAFETY INFORMATION PLEASE READ

WATCH FOR THIS SYMBOL! IT POINTS OUT IMPORTANT SAFETY PRECAUTIONS. IT MEANS, "ATTENTION ---- BECOME ALERT! YOUR SAFETY IS INVOLVED!"

It is recommended that you review the entire contents of this manual, paying particular attention to items preceded by this symbol. FAILURE TO HEED THESE INSTRUCTIONS CAN RESULT IN PERSONAL INJURY!

#### **OPERATOR QUALIFICATIONS**

Operation of this farmstead equipment shall be limited to competent and experienced persons. In addition, anyone who will operate or work around power equipment must use good common sense. In order to be qualified, he must also know and meet all other requirements, such as:

- 1. Some regulations specify that no one under the age of 16 may operate power machinery. This includes farmstead equipment. It is your responsibility to know what these regulations are in your own area or situation.
- 2. Current OSHA regulations state in part: "At the time of initial assignment and at least annually thereafter, the employer shall instruct every employee in the safe operation and servicing of all equipment with which the employee is, or will be involved."\*
- 3. Unqualified persons are to stay out the work area. The "Work Area" is defined as any area within the storage bins where this equipment is installed.
- 4. A person who has not read and understood all operating and safety instructions is not qualified to operate the machine.

\*Federal Occupational Safety & Health Standards for Agriculture Subpart D, Section 1928.57 (a)(6).

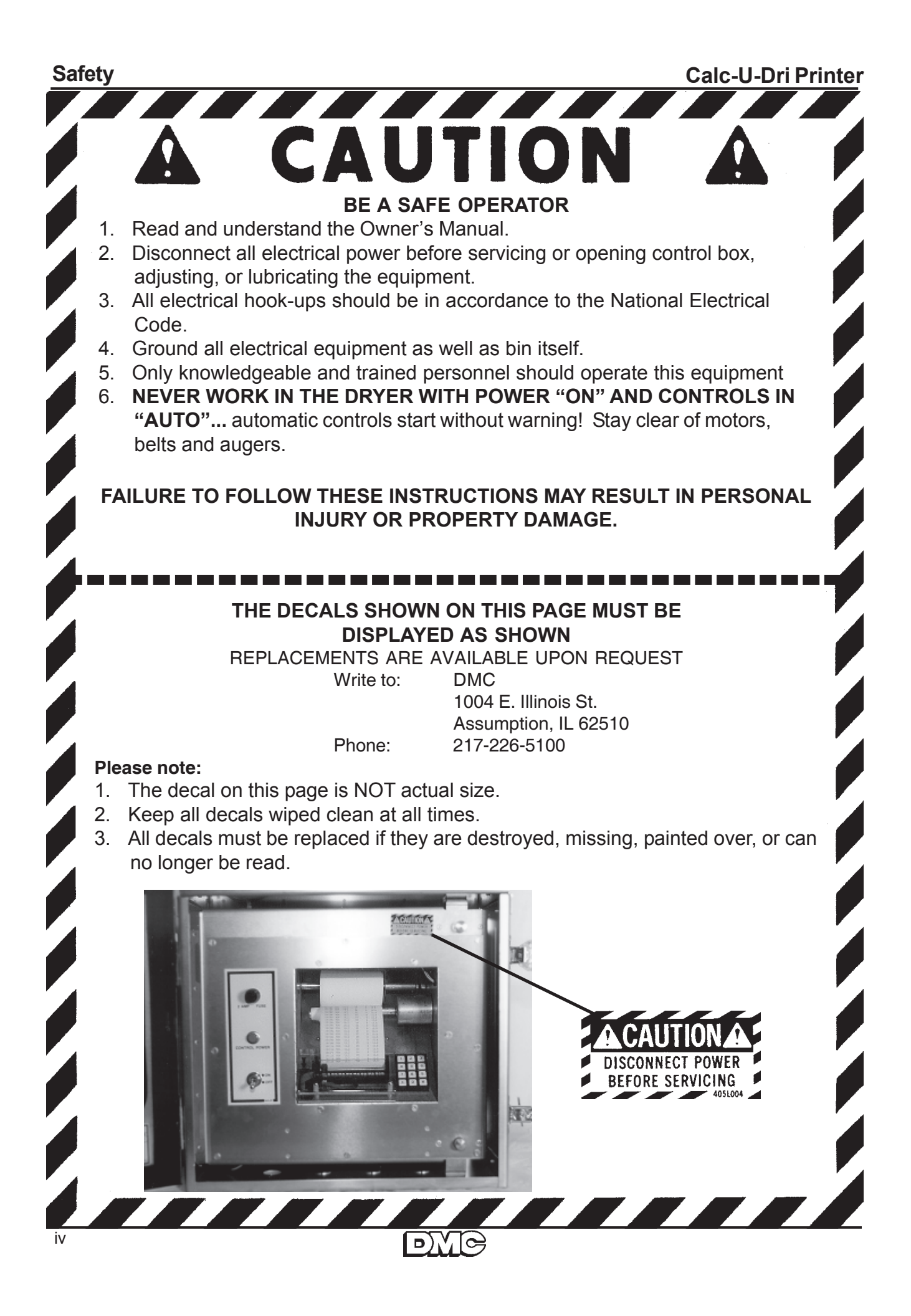

### CALC-U-DRI PRINTER INSTALLATION

- 1. Disconnect all power to the control box to which you are adding the printer option.
- 2. Mount the printer box within two feet of the control box to use the standard length of wire provided. The unit can be located in a remote location if special wire length is ordered.
- 3. Four (4) additional holes (three 7/8" diameter and one 1-3/32" diameter) are required for the printer installation. Check the bottom of the control box and add these holes if they are not already provided.
- 4. Use approximately four (4) feet of liquid tight conduit and connectors between the printer and control box. Feed the printer control cable (five conductor) from the printer box to the control box (the 25 pin connector will be in the printer control box). This does not apply if the printer is installed within a large control box.
- 5. Pull out the circuit board carefully. When adding this printer option to the Calc-U-Dri control box, the control board requires that the dip switches be set. Please follow the guide on page 9.
- 6. Install the two (2) card guides in the double card holder beside the guides that are already installed.
- 7. Connect the black 36-pin connector as shown in Drawing 1 on page 8. The eleven wires shown on the letter side are already attached to the green connector (approximately 5 inches long with black heat shrink on the ends). Untie these wires from the harness, remove heat shrink and strip 5/8". Connect orange wire to terminal V, violet wire to terminal U, etc. Be sure the larger green wire is installed in "H".
- 8. Secure the black connector to the card holder with (2) #4-40x1-1/4 screws, lock washers and nuts. DO NOT OVER TIGHTEN. See Photo 1.
- Attach the five wires from the printer control cable to the black 36-pin connector pins 13, 16, 17 and 18. See Drawing 1.

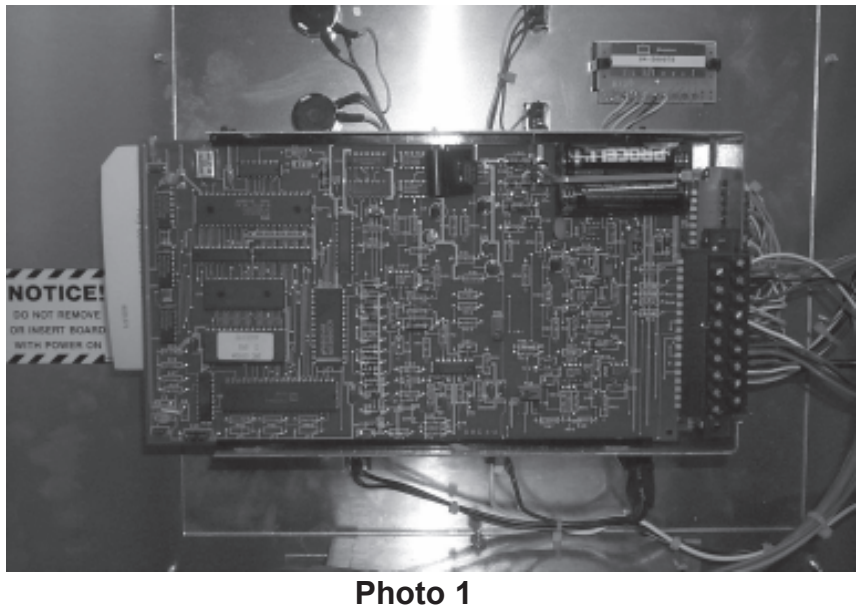

#### Installation

#### **PRINTER INSTALLATION** (continued)

- To mount the plenum temperature sensor, cut a 1-1/4 inch diameter hole in the dryer plenum. Secure the liquid tight and sensor using conduit straps. See Photo on page 7. Wire the temperature sensor into the black connector. Pin #5 to white and #6 to red. See Drawing 1 on page 8.
- 11. To mount the weather sensor, feed the cable through the 1-3/32 inch diameter hole in the bottom of the control box and secure with the electrical screw bushing. Have the sensor on the outside of the control box. Wire the cable to the black 36 pin connector pins 7 to 11. See Drawing 1.

#### NOTE:

If the control box is mounted indoors, mount the weather sensor outdoors. The weather sensor obtains ambient temperature and relative humidity data.

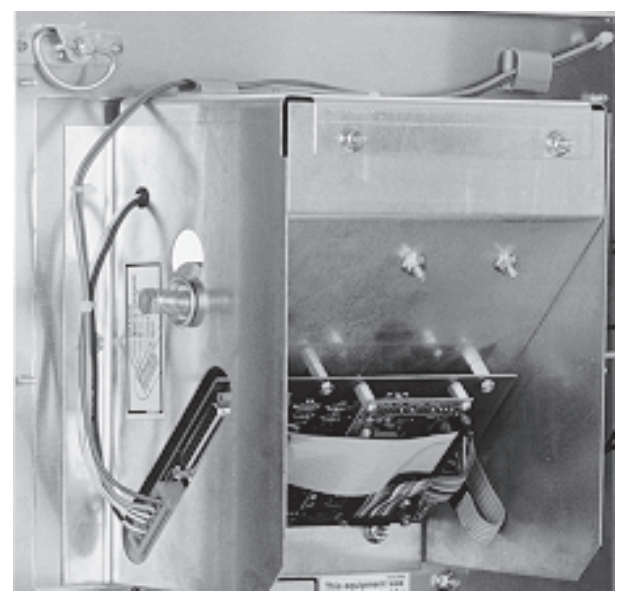

Photo 2

- 12. Plug in the 25-pin connector to the printer assembly. See Photo 2. Provide 115 Volts AC to the printer control box terminals marked L1 (Line), N (Neutral), and GND Ground). The power source can come from an external source or from the control box. Wire and conduit are provided for the AC power. Do not run the 25 pin control cable in the same conduit as the 115 Volts AC.
- 13. Put cable ties approximately every four inches to hold all the loose wires and cables in place. Do not tie any of these wires to the AC leads.
- 14. Remove the shipping tape and foam from the printer paper and spool.
- 15. Install the control boards. The control board with the batteries will be installed in the black edge card connector. Be sure that both cards are firmly seated. See Photo 1.

## SERVICE

The printer control board contains two alkaline AA batteries. It is recommended to replace the batteries every year to eliminate possible corrosive leakage.

If the printer requires service, unplug the 25 pin connector and remove all the wires from the orange terminal. Remove the six bolts that secure the printer. This will be serviced as a complete module. Re-install the new / repaired unit and wire the orange terminal as per the decal. Plug in the 25-pin connector.

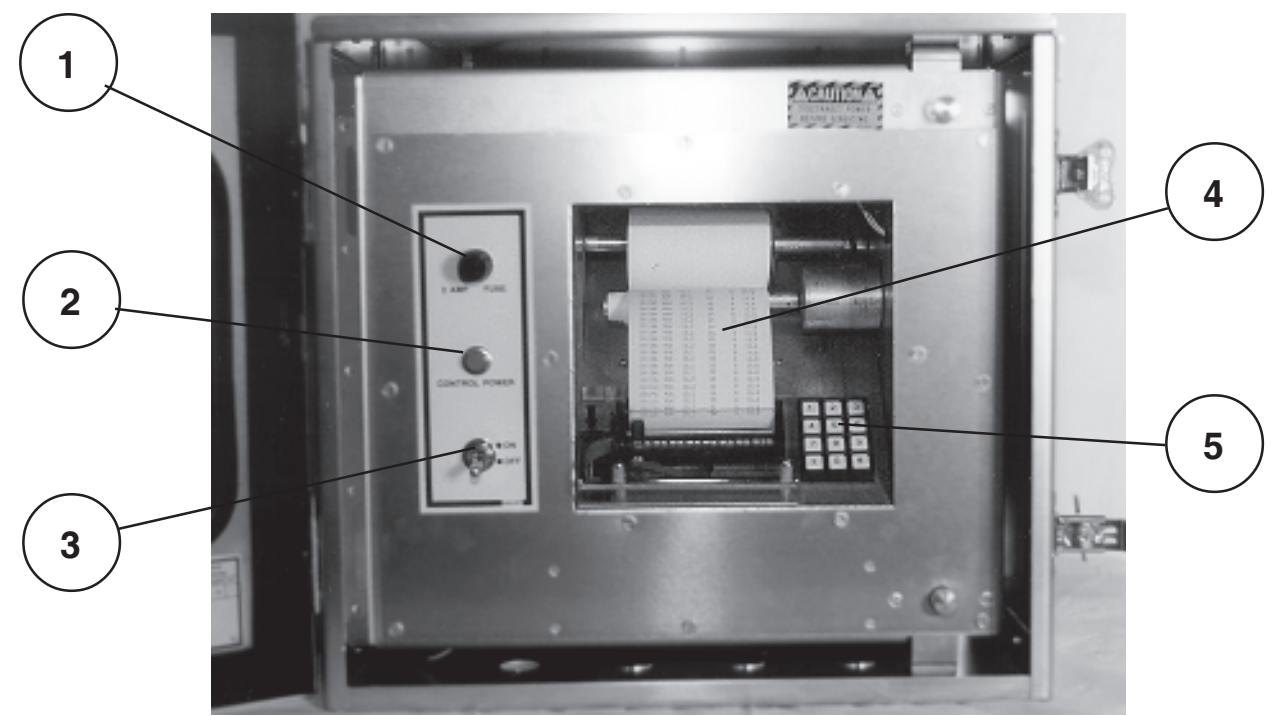

## **CALC-U-DRI PRINTER DEFINITIONS**

- 1. Two Amp Fuse: DO NOT OVERSIZE! Use only AGC2 fuses.
- 2. Power On Indicator Lamp: Indicates the power switch is "on" and 115 Volts A.C. is present.
- 3. Power Switch: When "on", this puts 115 Volts A.C. to the printer power supply. The printer requires 5.0 Volts D.C.
- 4. Thermal Printer Paper: Provides a written record of the moisture of the grain (temperature corrected), grain temperature, bin number, plenum temperature, humidity, ambient temperature, date and time of day, grain type, and average grain moisture.
- 5. Printer Keyboard: Used for programming the printer to determine the print interval and bin number to correct date and time to change to a different grain type, and to restart the averaging.
- 6. For Printout definitions see the next two pages for complete description.

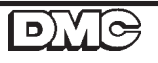

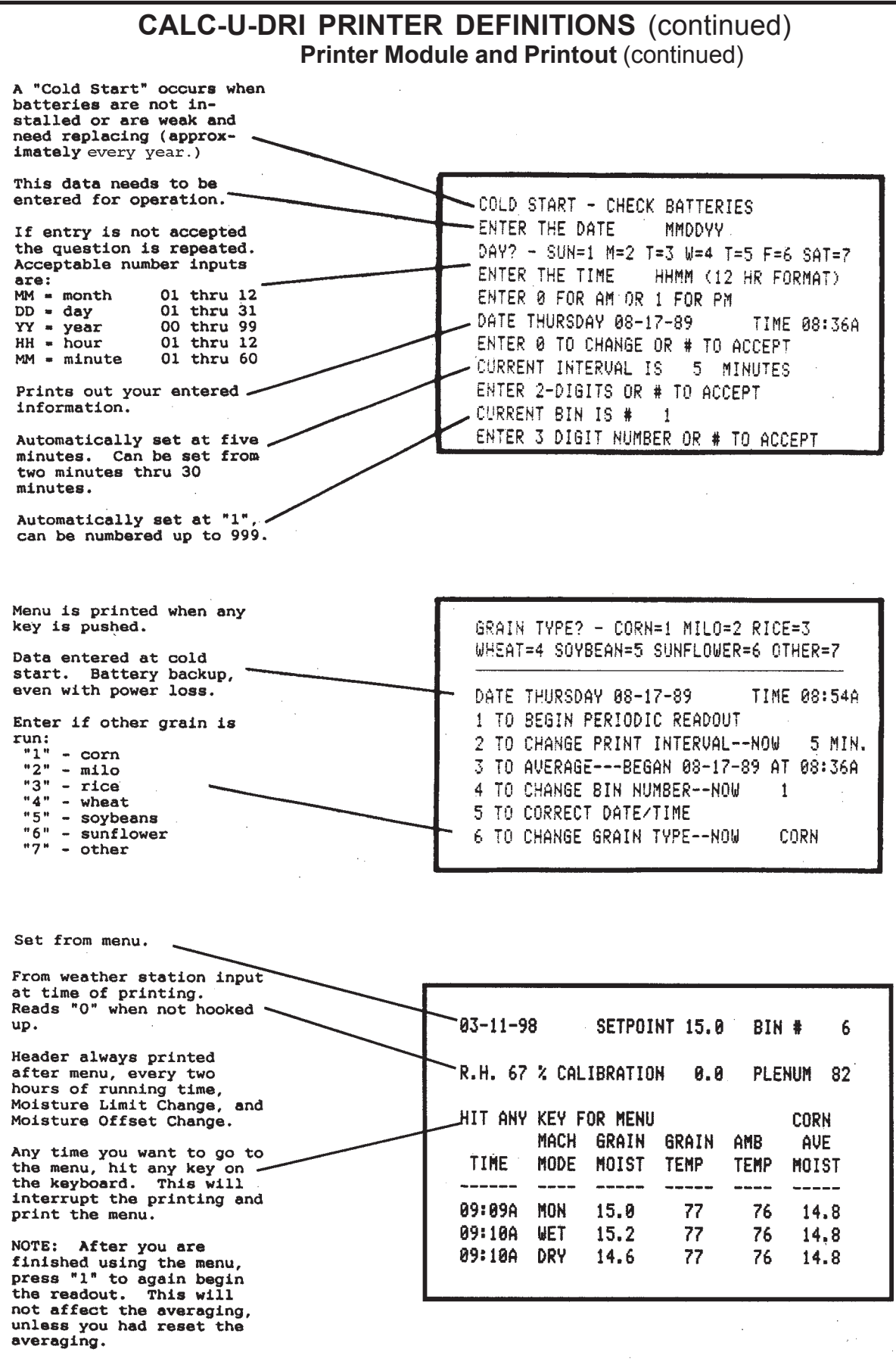

### CALC-U-DRI PRINTER DEFINITIONS (continued)

#### **Sample Printer Readout**

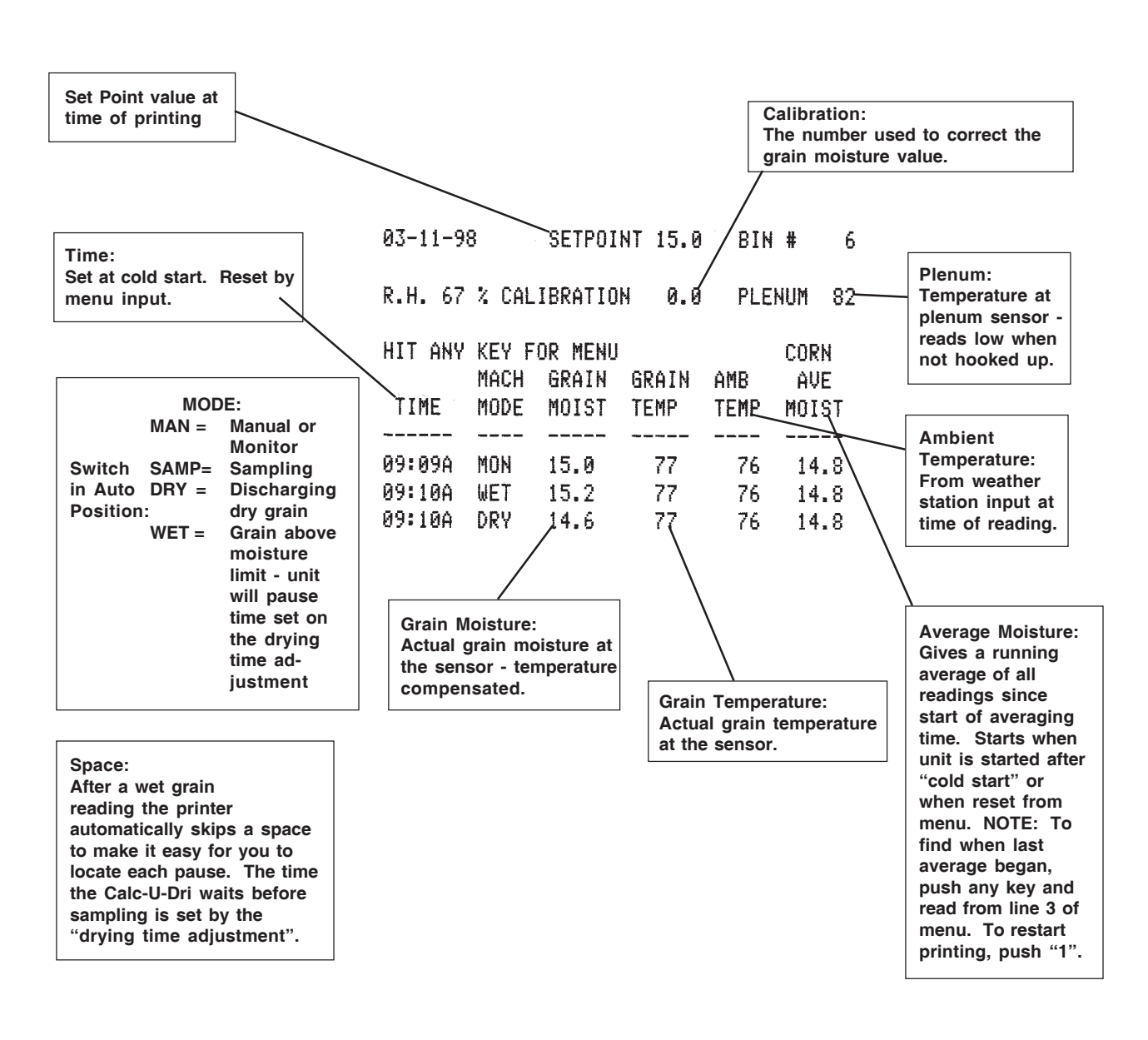

#### NOTE: The batteries need replacing every year, use two "AA" alkaline batteries.

Turn off power to the unit, replace the batteries, then turn on power and reprogram if "Cold Start" notation is printed.

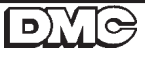

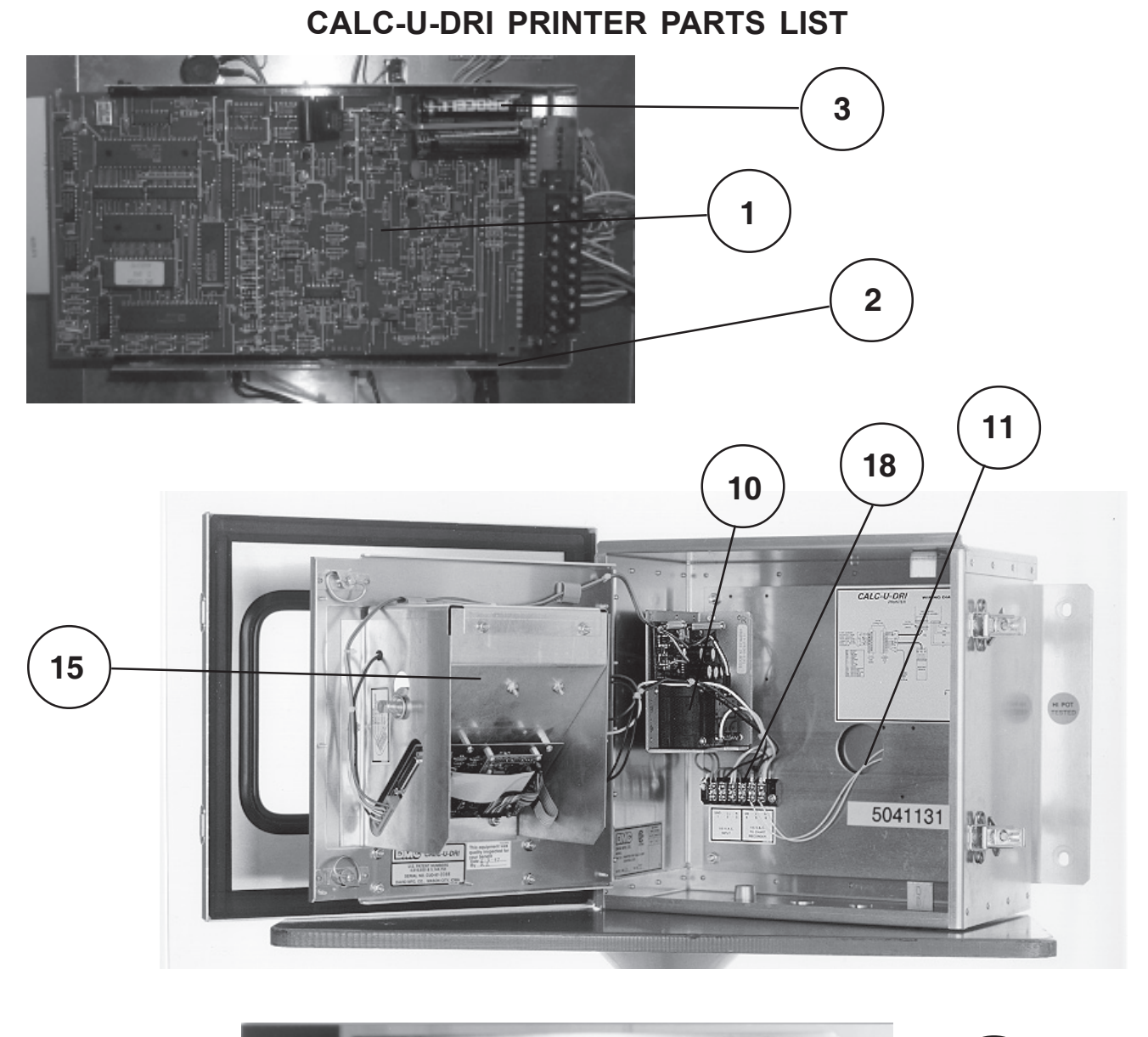

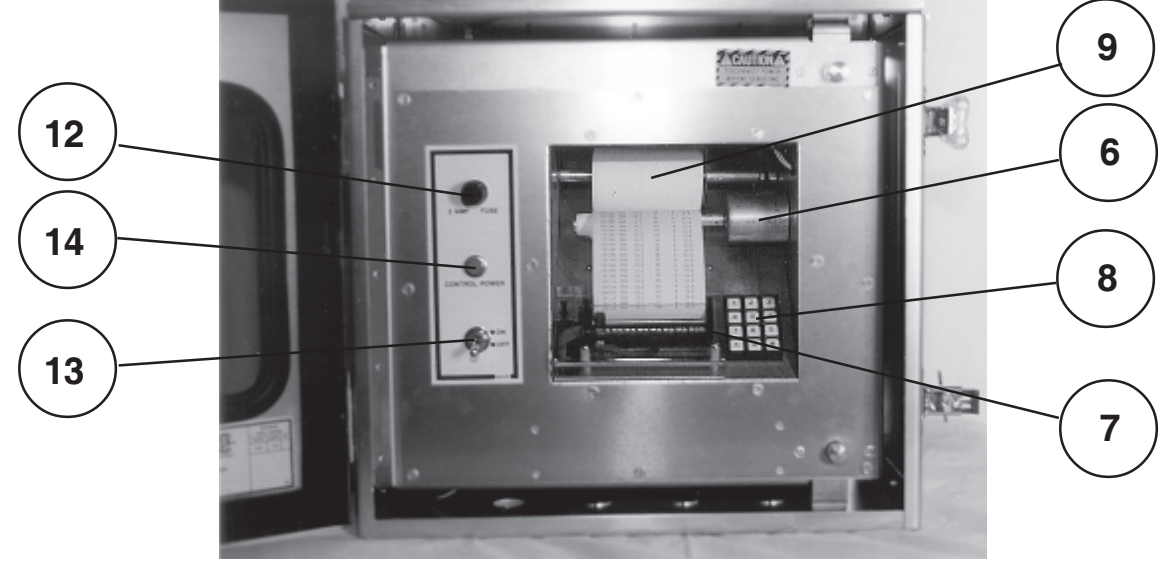

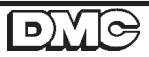

## CALC-U-DRI PRINTER PARTS LIST (continued)

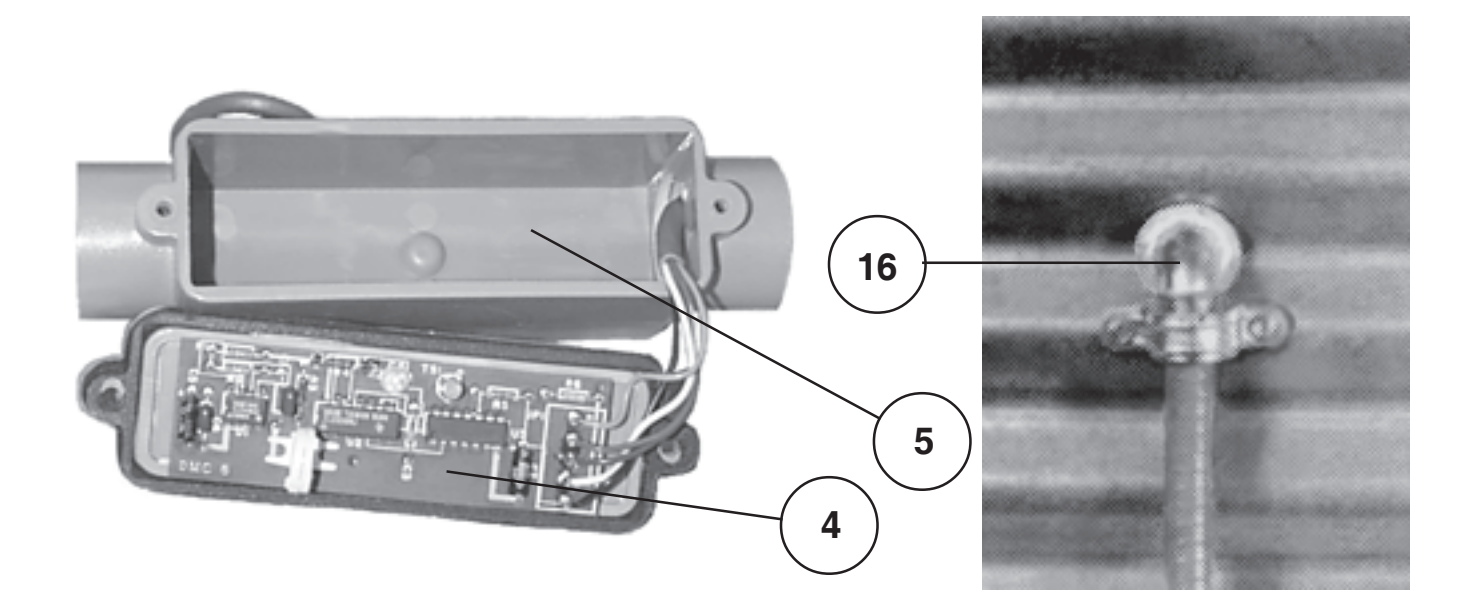

| REF. N | O. PART NO. | NO. REQ'D | DESCRIPTION                        |
|--------|-------------|-----------|------------------------------------|
| 1      | 602E149     | 1         | #4-A Printer Interface Board       |
| 2      | 1EL0850     | 1         | Card Guide, 8 inch                 |
| 3      | 1EL0813     | 2         | AA Battery, Alkaline               |
| 4      | 602E151     | 1         | #6 Weather Sensor Circuit Board    |
| 5      | 602E148     | 1         | Weather Sensor Assembly            |
| 6      | 602E155     | 1         | Printer Paper Take-Up Assembly     |
| 7      | 602E172     | 1         | Printer with Flat Cable            |
| 8      | 2EL0299     | 1         | Keyboard, 12 button                |
| 9      | MS0306      | 1         | Thermal Paper for Printer          |
| 10     | 602E159     | 1         | Printer Power Supply               |
| 11     | 1EL1525     | 1         | Heater Strip                       |
| 12     | 1EL0719     | 1         | Fuse, 2 Amp                        |
| 13     | 2EL0633     | 1         | Toggle Switch, Two-Position        |
| 14     | 2EL1161     | 1         | Red Indicator Light                |
| 15     | 602E184     | 1         | Printer, Assembly                  |
| 16     | 602E180     | 1         | Thermal Couple Wire Assy'., 50 ft. |
| 17     | 2EL1167     | 1         | Lamp, 5 Volt                       |
| 18     | 602E430     | 1         | Surge Absorber                     |

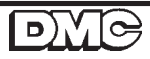

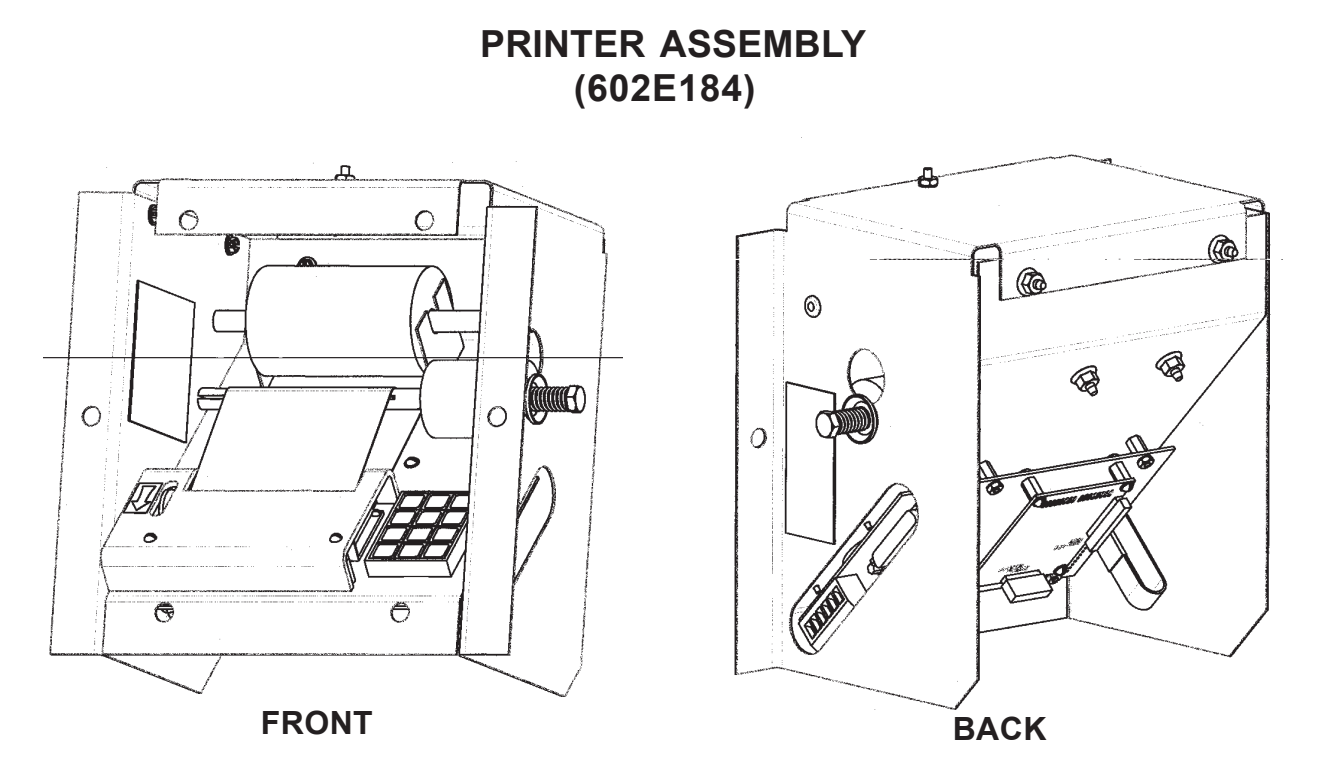

Dip Switch settings when adding a Printer to a Control Box with a DMC 18 (602E460) Board or a DMC 12 (602E458) Board

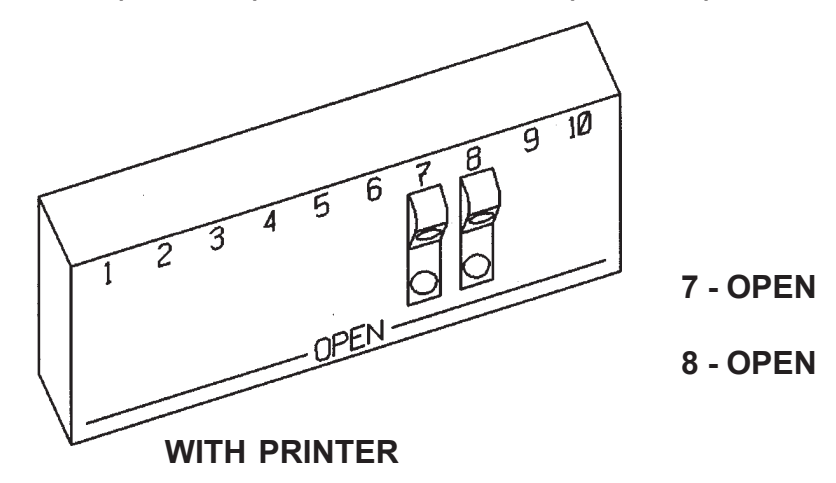

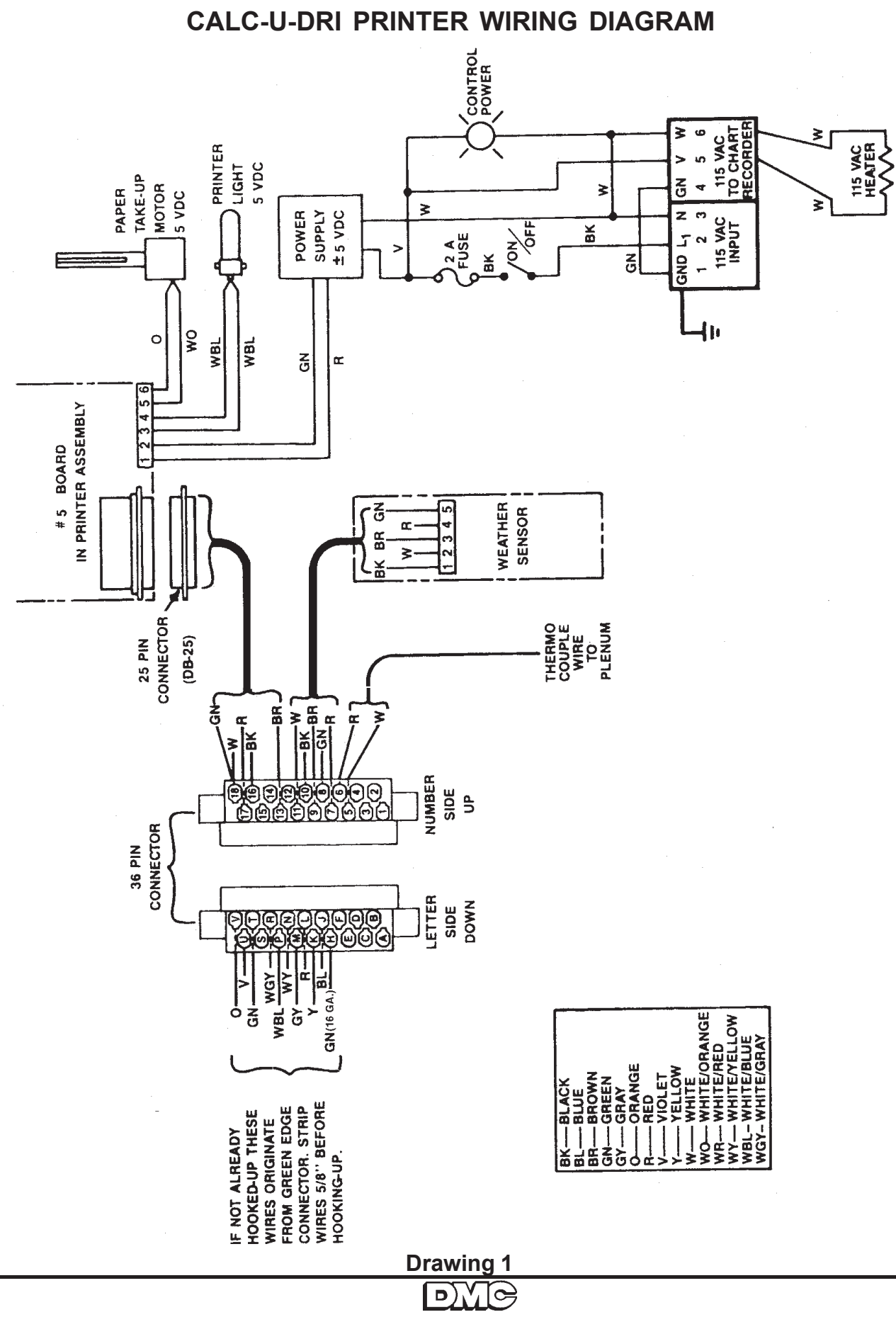

## TROUBLE SHOOTING GUIDE

| PROBLEM PROBABLE CAUSE                                                                   |                                                                                                    | SOLUTION                                                                                                    |
|------------------------------------------------------------------------------------------|----------------------------------------------------------------------------------------------------|----------------------------------------------------------------------------------------------------|
| Blowing control fuses                                                                    | <ol> <li>Check for loose or shorted leads</li> <li>Shorted surge absorber</li> <li>Bad component - check by isolating<br/>one component at a time.</li> </ol> | <ol> <li>Isolate and correct.</li> <li>Replace (602E430)</li> <li>Replace bad compoent</li> </ol>                                                                                               |
| Printer spaces several lines but nothing is printed.                                     | <ol> <li>Paper installed with the wrong side<br/>up or the wrong type of paper.</li> <li>Print head is plugged or bad.</li> </ol>                             | <ol> <li>Turn over the paper or<br/>install correct thermal<br/>paper (MS0306)</li> </ol>                                                                                                    |
| Printer spaces one line,<br>nothing more.                                                | <ol> <li>Computer control card not seated<br/>correctly or bad.</li> <li>5 conductor cable loose or installed<br/>in error.</li> </ol>                        | <ol> <li>Insert the computer card<br/>or replace card.</li> <li>Refer to the decal for<br/>correct wiring at the<br/>computer jack. Insert<br/>the 25 pin jack at the<br/>printer.</li> </ol>   |
| Printer does not space,<br>no night light and the<br>paper take-up motor not<br>working. | <ol> <li>No DC power or no AC power or<br/>not hooked up.</li> </ol>                                                                                          | <ol> <li>If 5V DC is missing,<br/>replace the power supply<br/>or repair loose or broken<br/>power leads (red and<br/>green) or (white and violet).</li> </ol>                                  |
| Printer does not space but light is on.                                                  | 1. Printer motor not plugged in.                                                                                                    | <ol> <li>Plug in the flat, gray cable<br/>on the printer and check<br/>if broken.</li> </ol>                                                                                                    |
| Prints characters that are unintelligible.                                               | 1. Memory not working.                                                                                                    | <ol> <li>Power down the main<br/>control box and retry.</li> </ol>                                                                                                    |
| Top part of the<br>characters are<br>missing.                                            | <ol> <li>Plastic guard too close.</li> <li>Dirt on the print mandral<br/>(Bar behind the paper)</li> </ol>                                                    | <ol> <li>Raise the plastic shield.</li> <li>Clean</li> </ol>                                                                                                    |
| Part of each character is missing.                                                       | 1. Head cable loose or print head bad.                                                                                                    | <ol> <li>Reseat the flat brown cable<br/>or replace the printer.</li> </ol>                                                                                                    |
| Paper take-up not rolling<br>up the paper.                                               | <ol> <li>Loss of power or bad motor or<br/>aluminum shaft binding against<br/>the motor.</li> </ol>                                                           | <ol> <li>The orange and orange /<br/>white wire loose or broken.<br/>Re-tighten or replace the<br/>motor assembly or adjust<br/>the aluminum shaft by<br/>loosening the allen screw.</li> </ol> |

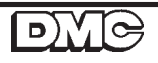

## NOTE

- 1. Never unplug or plug in the circuit board with power on.
- 2. Do not make field adjustments on the circuit board. This is a factory adjustment only.
- 3. Contact your dealer or DMC if you have any questions on the operation or service of your Calc-U-Dri Printer.

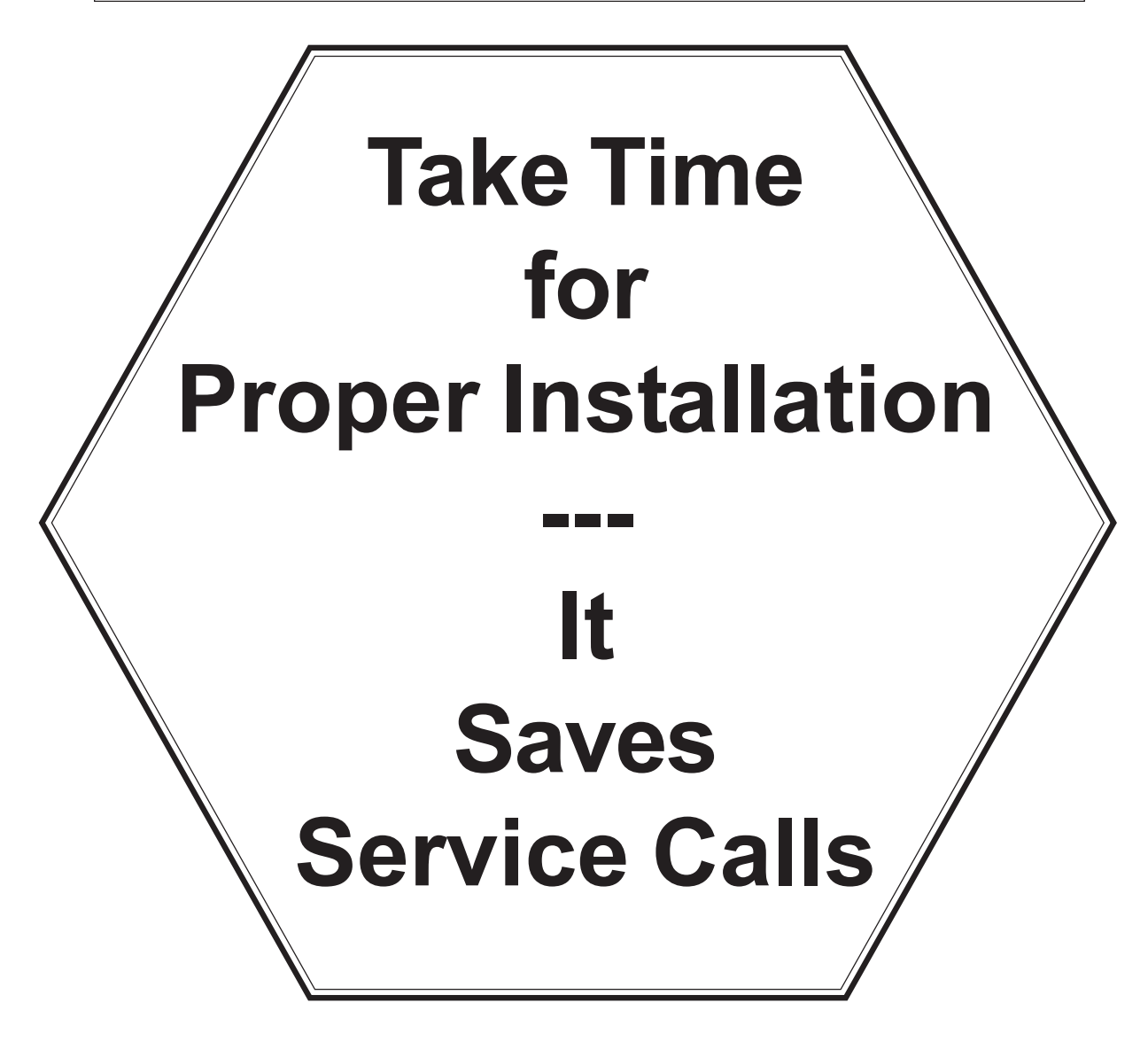

# NOTES

## The GSI Group, Inc. Warranty

THE GSI GROUP, INC. ("GSI") WARRANTS ALL PRODUCTS WHICH IT MANUFACTURES TO BE FREE OF DEFECTS IN MATERIAL AND WORKMANSHIP UNDER NORMAL USAGE AND CONDITIONS FOR A PERIOD OF 12 MONTHS AFTER RETAIL SALE TO THE ORIGINAL END USER. THE PURCHASER'S SOLE REMEDY AND GSI'S ONLY OBLIGATION SHALL BE TO REPAIR OR REPLACE, AT GSI'S OPTION AND EXPENSE, PRODUCTS THAT, IN GSI'S SOLE JUDGMENT, CONTAIN A MATERIAL DEFECT DUE TO MATERIALS OR WORKMANSHIP. ALL DELIVERY AND SHIPMENT CHARGES TO AND FROM GSI'S FACTORY WILL BE PURCHASER'S RESPONSIBILITY. EXPENSES INCURRED BY OR ON BEHALF OF THE PURCHASER WITHOUT PRIOR WRITTEN AUTHORIZATION FROM AN AUTHORIZED EMPLOYEE OF GSI SHALL BE THE SOLE RESPONSIBILITY OF THE PURCHASER.

EXCEPT FOR THE LIMITED WARRANTY EXPRESSED ABOVE, GSI MAKES NO FURTHER WARRANTY OF ANY KIND, EXPRESS OR IMPLIED, INCLUDING, WITHOUT LIMITATION, WARRANTIES OF MERCHANTABILITY OR FITNESS FOR A PARTICULAR PURPOSE OR USE IN CONNECTION WITH (I) PRODUCT MANUFACTURED OR SOLD BY GSI OR (ii) ANY ADVICE, INSTRUCTION, RECOMMENDATION OR SUGGESTION PROVIDED BY AN AGENT, REPRESENTATIVE OR EMPLOYEE OF GSI REGARDING OR RELATED TO THE CONFIGURATION, INSTALLATION, LAYOUT, SUITABILITY FOR A PARTICULAR PURPOSE, OR DESIGN OF SUCH PRODUCTS.

GSI SHALL NOT BE LIABLE FOR ANY DIRECT, INDIRECT, INCIDENTAL OR CONSEQUENTIAL DAMAGES, INCLUDING, WITHOUT LIMITATION, LOSS OF ANTICIPATED PROFITS OR BENEFITS. PURCHASER'S SOLE AND EXCLUSIVE REMEDY IS AS SET FORTH IN THE LIMITED WARRANTY EXPRESSED ABOVE, WHICH SHALL NOT EXCEED THE AMOUNT PAID FOR THE PRODUCT PURCHASED. THIS WARRANTY IS NOT TRANSFERABLE AND APPLIES ONLY TO THE ORIGINAL PURCHASER. GSI SHALL HAVE NO OBLIGATION OR RESPONSIBILITY FOR ANY REPRESENTATIONS OR WARRANTIES MADE BY OR ON BEHALF OF ANY DEALER, AGENT OR DISTRIBUTOR OF GSI.

GSI ASSUMES NO RESPONSIBILITY FOR CLAIMS RESULTING FROM ERECTION DEFECTS OR UNAUTHORIZED MODIFICATIONS TO PRODUCTS WHICH IT MANUFACTURED. MODIFICATIONS TO PRODUCTS NOT SPECIFICALLY DELINEATED IN THE MANUAL ACCOMPANYING THE EQUIPMENT AT INITIAL SALE WILL NULLIFY THE PRODUCT WARRANTY THAT MIGHT HAVE BEEN OTHERWISE AVAILABLE.

THE FOREGOING WARRANTY SHALL NOT EXTEND TO PRODUCTS OR PARTS WHICH HAVE BEEN DAMAGED BY NEGLIGENT USE, MISUSE, ALTERATION OR ACCIDENT. THIS WARRANTY EXTENDS SOLELY TO ONLY PRODUCTS MANUFACTURED BY GSI. THIS WARRANTY IS EXCLUSIVE AND IN LIEU OF ALL OTHER WARRANTIES EXPRESS OR IMPLIED. GSI RESERVES THE RIGHT TO MAKE DESIGN OR SPECIFICATION CHANGES AT ANY TIME.

PRIOR TO INSTALLATION, PURCHASER HAS THE RESPONSIBILITY TO COMPLY WITH ALL FEDERAL, STATE AND LOCAL CODES WHICH MAY APPLY TO THE LOCATION AND INSTALLATION OF PRODUCTS MANUFACTURED OR SOLD BY GSI.

(revised December 2005)

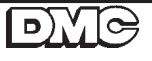

This Equipment shall be installed in accordance with the current installation codes and applicable regulations which should be carefully followed in all cases. Authorities having jurisdiction should be consulted before installation occurs.

For more information, contact the DMC Distribution Center closest to you.

#### Illiana Distribution Center

1004 E. Illinois St. Assumption, Illinois 62510 Phone: 217-226-5100 FAX: 217-226-5070

## **Clear Lake Distribution Center** 5205 4th Ave South

Clear Lake, Iowa 50428 Phone: 641-357-3386 FAX: 641-357-1928

internet: http://www.dmc-davidmanufacturing.com

Copyright © 2000 by The GSI Group Printed in the USA